# **Smart Bore Hole Series**

# Smart Bore Hole Control Panel for 1-2 Pump(s) 0,37—15 kW

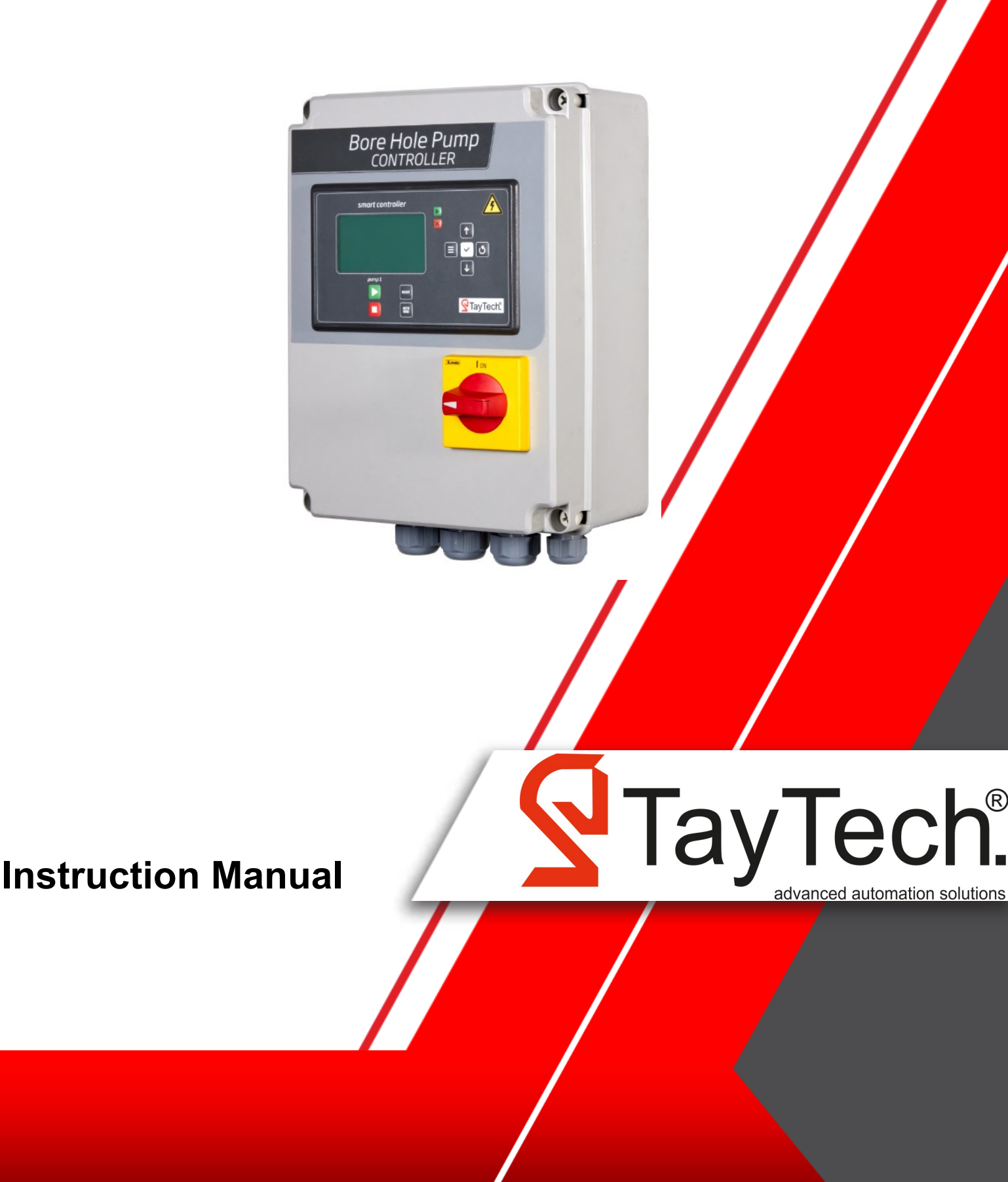

# Contents

| 1. Introduction                                         | 4  |
|---------------------------------------------------------|----|
| 2. Warnings                                             | 5  |
| 3. Transportation                                       | 6  |
| 4. Operation Limits                                     | 7  |
| 4.1. Technical Characteristics                          | 7  |
| 5. Control Panel Overview                               | 8  |
| 5.1. Keypad and Light Indicators                        | 8  |
| 5.2. Description of Ports                               | 9  |
| 6. Assembly                                             | 10 |
| 6.1. Wall Maunted Assembly                              | 10 |
| 6.2. Electrical Connections                             |    |
| 6.2.1. 1 Pump Panel Installation                        | 11 |
| 6.2.2. 2 Pump Panel Installation                        | 12 |
| 7. Functions and Settings                               | 13 |
| 7.1. Manual Operation Mode                              | 13 |
| 7.2. Automatic Operation Mode with Pressure Switch      | 13 |
| 7.3. Automatic Operation Mode with Pressure Transmitter | 14 |
| 7.4. User Settings                                      | 15 |
| 7.4.1. System Menu                                      | 15 |
| 7.4.1.1. Date and Time Settings                         | 15 |
| 7.4.1.2. Language Selection                             | 15 |
| 7.4.1.3. Pump Settings                                  | 16 |
| 7.4.1.3.1. Voltage Settings                             | 17 |
|                                                         |    |

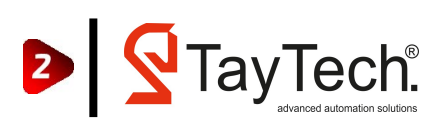

# Contents

| 7.4.1.3.1. Current Settings  | 16 |
|------------------------------|----|
| 7.4.1.3.2. Pressure Settings | 17 |
| 7.4.1.4. Service Menu        | 18 |
| 7.5. Menu Flow               | 19 |
| 3. MODBus Connection         | 20 |
| 9. Troubleshoots             | 21 |
| 10. General Conditions       | 24 |
| 10.1. Warranty               | 24 |
| 10.2. Maintenance            | 25 |
| 10.3. Disposal               | 25 |
| 10.4. Spare Parts            | 25 |
| 11. Certification            | 26 |

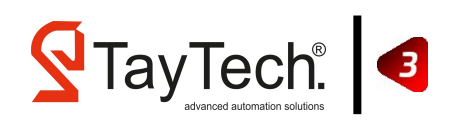

# **1. Introduction**

This manual provides the necessary information for proper installation, use and maintenance of the Smart Bore Hole Series model device. The user must read this manual before operating the device. Misusage may cause damage to the user or product and void the warranty.

This document should be viewed as an integral part of the Smart Bore Hole Series device. For this reason, it should be protected and stored for the duration of use.

The information and instructions in this manual relate to the standard use of this product. In case of special situations, functions or applications not described in this document, contact our service center for assistance.

When you receive the product, check that is not damaged during transportation. If the product is damaged, report directly to TAYTECH technical service unit within 5 days of receipt.

The information provided in this manual is subject to change without notice. Note that failure to follow the instructions given in this manual may cause physical injury or damage to objects.

The product should be installed in a sheltered, well ventilated, non-hazardous environment and used at a maximum temperature of  $40^{\circ}$  C and a minimum of -5 ° C.

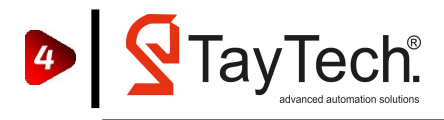

# 2. Warnings

# DANGER, WARNING symbols indicate critical points related to the product. Please consider these symbols when you see them.

|   | ELECTRICAL DANGER<br>Risk of Electric Shock<br>There is a risk of electrical shock<br>where this warning is located. |
|---|----------------------------------------------------------------------------------------------------|
| Ň | WARNING<br>There is a risk of damage for<br>human health, pump or system.                                            |

The Smart Bore Hole Series should only be used for the purpose specified in the design. Products used for different purposes are considered dangerous because they are inappropriate. In case of fire in or around the installation site, use a suitable extinguisher (dry, chemical powder, foam, carbon dioxide). Install the product in a dry and sheltered place in accordance with the degree of protection, away from heat sources and easily flammable substances.

Any part of the Smart Bore Hole Series product should not be disassembled without the permission of TAYTECH. No changes should be made to the product. Otherwise, the product will be out of warranty.

The installation and maintenance of the product must be done by the authorized person in accordance with the current standard. The environment in which the product is installed must have a grounding line.

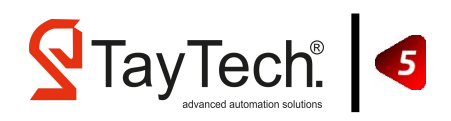

# **3. Transportation**

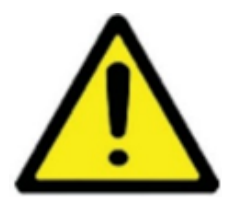

The Smart Bore Hole Set should be handled with care, as falls and bumps can cause damage. If the delivered products are not installed and started to operate immediately for any reason, the unit should be stacked neatly. The outer packaging and accessories packaged separately should not be damaged and should be stored as a whole. It should be stored in a suitable ambient temperature and dry environment.

NOTE: Check whether the product is damaged during the transportation. If there is any damage to the product, report it to TAYTECH service center within 5 days from the delivery date.

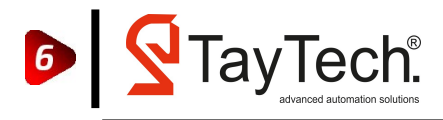

# **4. Operation Limits**

The Smart Bore Hole Set is a smart, simple, easy to understand and reliable control panel specially developed for sewage and clean water applications. It integrates all of the mechanical and electronic devices in the sewage and clean water systems and controls the system perfectly. It operates without the need for industrial type electricity with its Monophase option. With the three-phase option, it can work under heavy conditions with industrial electricity.

# TAYTECH is not responsible for damaging the panel or users as a result of using the panel in different applications other than the manual or wrong connection.

# **4.1. Technical Characteristics**

- Input Voltage 3 ~ 380-400VAC 50 / 60Hz. Three Phase.
- IP Protection Rating: IP54.
- Solenoid Valve Output Relay: Maximum 230V 5A.
- General Failure Relay: Maximum 230V 5A.
- Digital Inputs: 24VDC.
- Relay Outputs: 230V 5A.
- Analog Sensor: 4-20mA Pressure Transmitter.
  - ◊ 10 Bar.
  - ◊ 16 Bar.
  - ◊ 25 Bar.
- Liquid Level Electrode Connection.
- Automatic, Manual Operation Selector Button.
- Real Time Equal Aging.
- Fuse protector for motor protection.
- Current Reading.
- Pump Protection Against Current failures.
- Disconnector with a handle in Yellow and Red colors that can be locked with Padlock.
- ABS Thermoplastic Enclosure
- Ambient Temperature: -5 / +40 ° C.

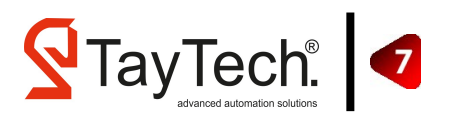

# **5. Control Panel Oveview**

## **5.1. Keypad and Light Indicators**

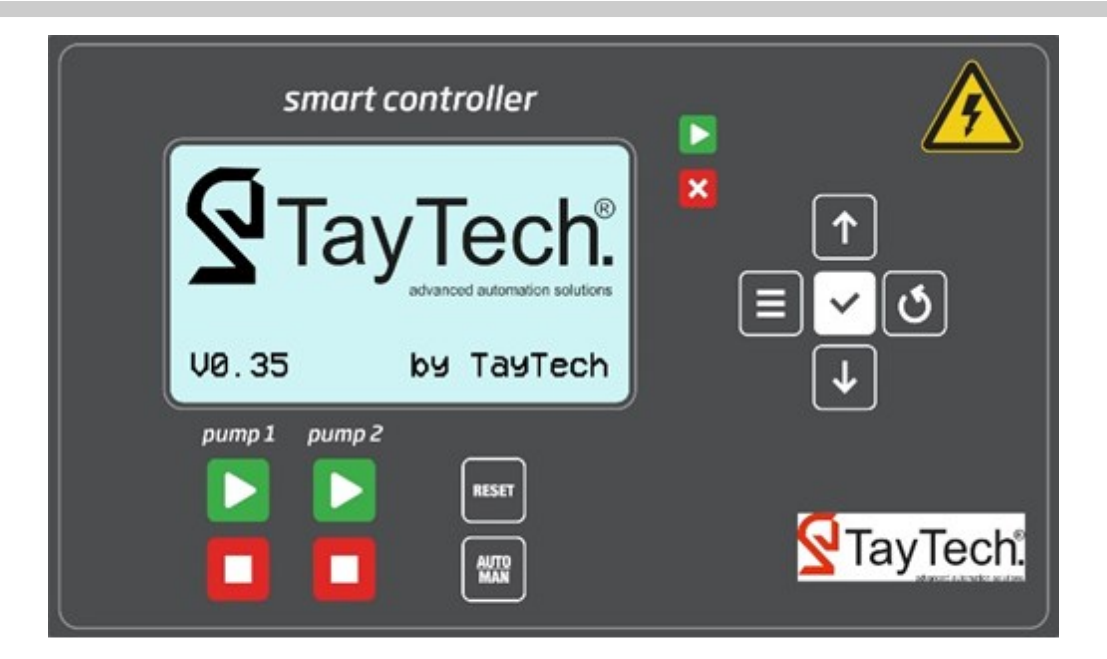

| BUTTON               | BUTTON FUNCTION                                                                                               |
|----------------------|----------------------------------------------------------------------------------------------------|
|                      | Pump Start Button<br>*Note : Press and hold for 3 seconds in backup systems<br>to deactivate spare pump       |
|                      | Pump Stop Button<br>Note : If you hold for 3 seconds in backup system, the<br>backup pump enters the circuit. |
|                      | Menu Button (Returns to previous cell when entering value)                                                    |
| 1                    | Up Button                                                                                                    |
| ঙ                    | Back Button                                                                                                   |
| ¥                    | Down Button                                                                                                   |
| <ul> <li></li> </ul> | Selection Button                                                                                              |
| RESET                | Reset Button                                                                                                  |
| ANTO                 | Auto/Man Selection Button                                                                                     |

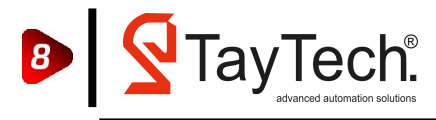

# **5.2.** Ports Description

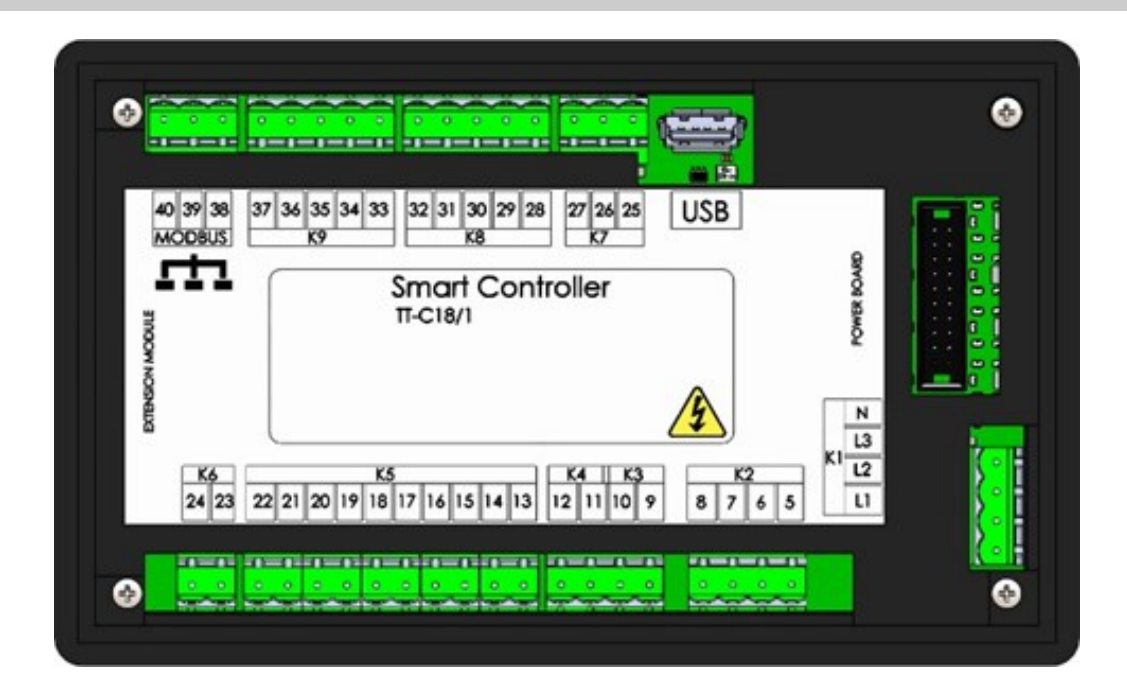

| CODE | DESCRIPTION                       |    | NAME | NOTE          |
|------|-----------------------------------|----|------|---------------|
|      | K1 POWER TERMINAL                 |    | L1   | 0-300VAC      |
| 1/4  |                                   |    | L2   | 0-300VAC      |
| KI   |                                   |    | L3   | 0-300VAC      |
|      |                                   | 4  | Ν    | Nötr          |
|      |                                   | 5  | P1   | 230VAC 1A     |
| 22   |                                   | 6  | P2   | 230VAC 1A     |
| κz   | CONTACTOR TERMINAL                | 7  | P3   | 230VAC 1A     |
|      |                                   | 8  | P4   | 230VAC 1A     |
| 2    |                                   | 9  | COM  | 2201/0.0 1 0  |
| К3   | FAILURE RELAY                     | 10 | NO   | 230VAC 1A     |
| 1/4  |                                   | 11 | COM  | 220) (A C 1 A |
| К4   | SOLENOID VALF RELAT               | 12 | NO   | 230VAC 1A     |
|      |                                   | 13 | COM  |               |
|      | POMP I PRESSORE SWITCH / FLOATER  | 14 | NO   | 24VDC 0,1A    |
|      |                                   | 15 | COM  |               |
|      | FOMF 2 FRESSORE SWITCH / FLOATER  | 16 | NO   | 24VDC 0,1A    |
| VE   |                                   | 17 | COM  |               |
| КЭ   | POWIP 3 PRESSURE SWITCH / FLOATER | 18 | NO   | 24VDC 0,1A    |
|      |                                   | 19 | COM  |               |
|      | FOINF 4 FRESSORE SWITCH / FOATER  | 20 | NO   | 24VDC 0,1A    |
|      | FLOATER                           | 21 | COM  |               |
|      | FLOATER                           |    | NO   | 24VDC 0,1A    |

| CODE           | DESCRIPTION                                | PIN | NAME | NOTE           |
|----------------|--------------------------------------------|-----|------|----------------|
| VC             | TRANSMITTER                                |     | Α    | 24VDC 4 20mA   |
| KO             | TRANSIVITTER                               | 24  | В    | 24VDC 4-20111A |
|                |                                            | 25  | С    |                |
| V7             |                                            | 26  | В    |                |
| κ7             | (7 LEVEL ELECTRODE                         |     | А    | 24VDC 0,1A     |
|                |                                            | 28  | COM  |                |
|                |                                            | 29  | PTC4 |                |
| К8             | PTC                                        | 30  | PTC3 | 24VDC 0,1A     |
|                |                                            | 31  | PTC2 |                |
|                |                                            | 32  | PTC1 |                |
|                |                                            | 33  | COM  |                |
|                |                                            | 34  | D    |                |
| К9             | WATER LEAKAGE                              | 35  | С    | 24VDC 0,1A     |
|                |                                            | 36  | В    |                |
|                |                                            | 37  | Α    |                |
|                |                                            | 38  | Α    |                |
| K10            | MODBUS RS485                               | 39  | GND  | 3.3V 0,01A     |
|                |                                            | 40  | В    |                |
| POWER<br>BOARD | VOLTAGE AND CURRENT CONTROL BOARD TERMINAL |     |      |                |

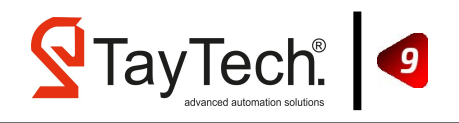

# 6. Assembly

### **6.1. Wall Maunted Assembly**

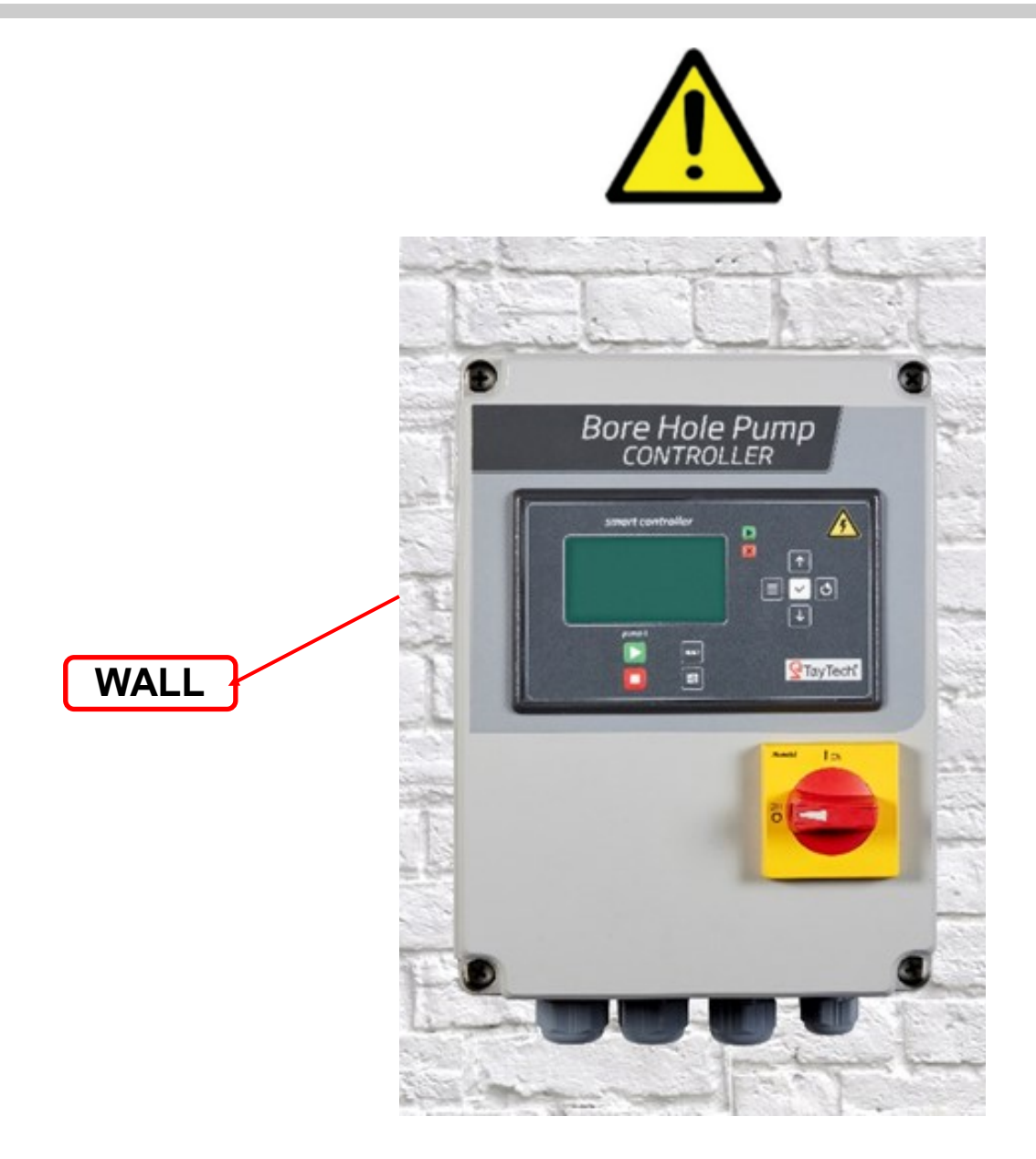

- Fix them on the wall using the mounting screws on the back of the panel.
- Please do not drill any holes in the cabinet.
- For electrical connection, install and assemble the cables regularly through the gland holes.
- Do not try to open the cabinet door while the load-disconnecting latch button (Isolating Switch) is in position 1.

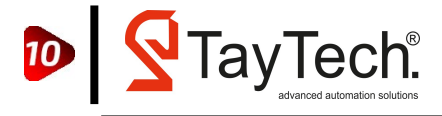

# **6.2. Electrical Connection**

### 6.2.1. 1 Pump Panel Installation

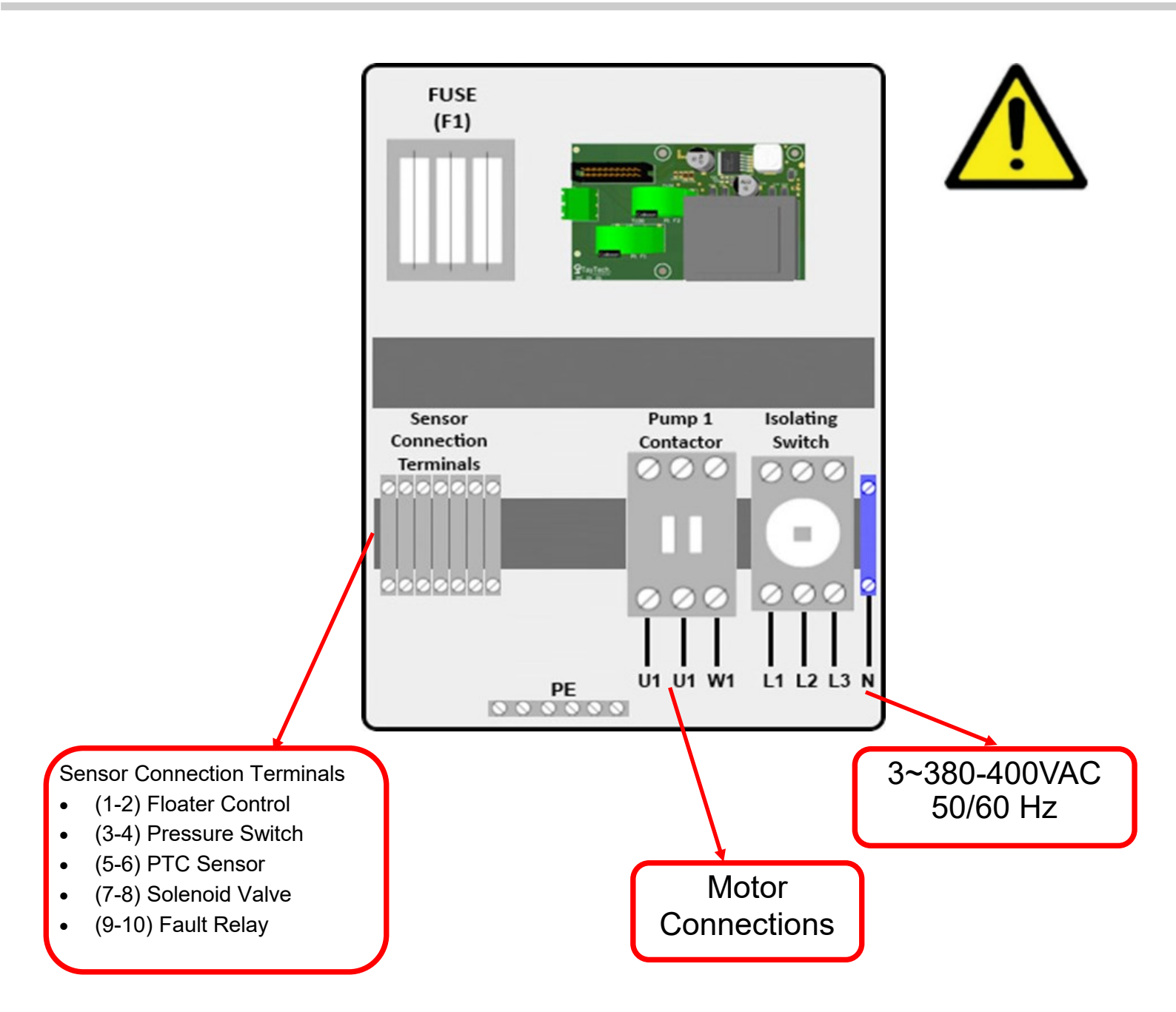

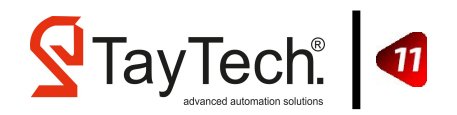

#### 6.2.2. 2 Pump Panel Installation

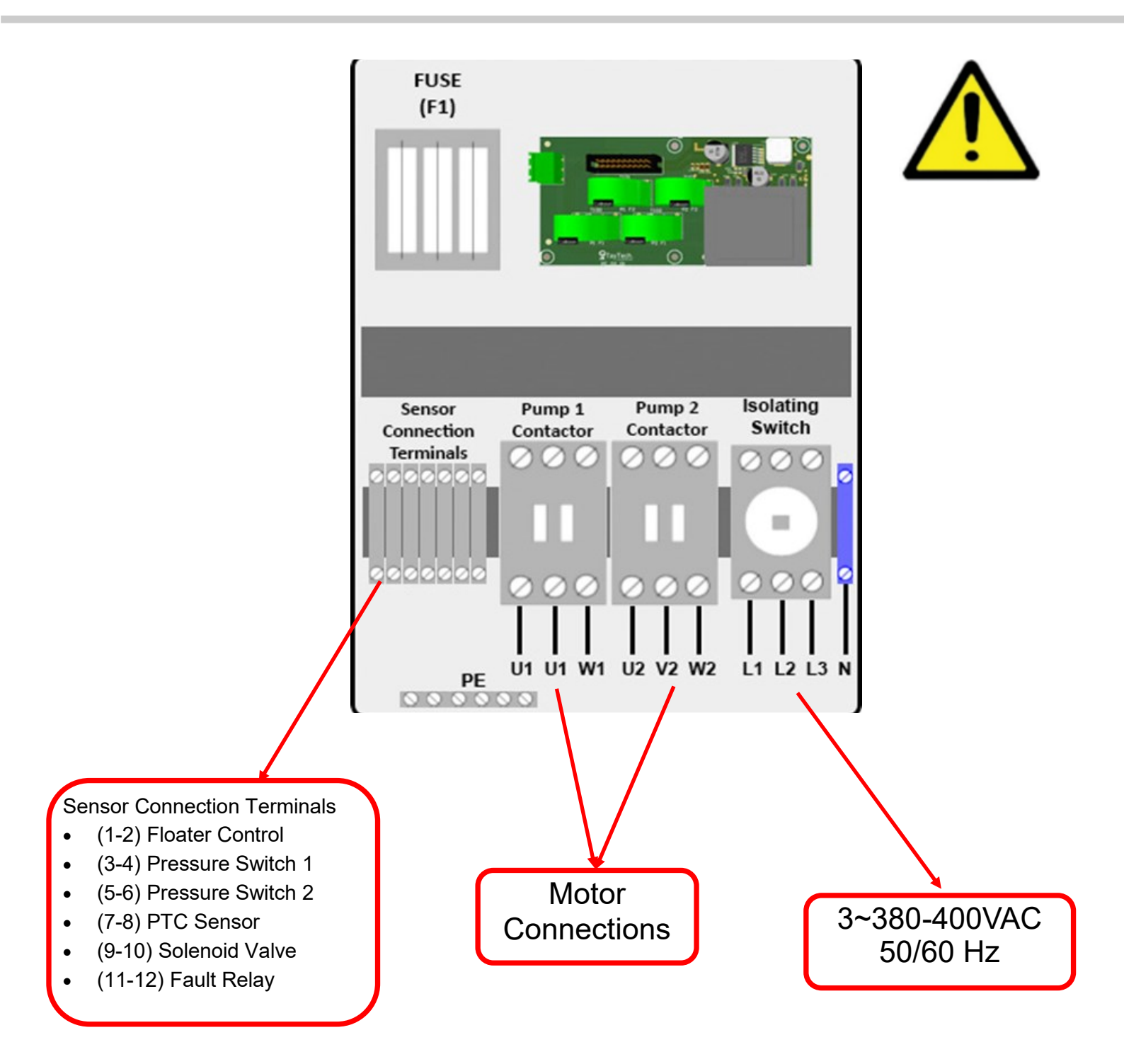

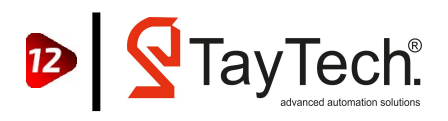

# **7. Functions and Settings**

### 7.1. Manual Operation Mode

| BORE                                                                                                    | HOLE                                | MANUAL                               |       |
|----------------------------------------------------------------------------------------------------|-------------------------------------|--------------------------------------|-------|
| PUMP                                                                                                    | 1:0                                 | DFF                                  |       |
| PUMP                                                                                                    | 5 : 0                               | DFF                                  |       |
|                                                                                                    |                                     |                                      |       |
| ΨI                                                                                                    | V2                                  | V3                                   |       |
| 228                                                                                                    | 230                                 | 229                                  |       |
|                                                                                                    | 08/                                 | 06/2020                              | 15:00 |
| The second second second second second second second second second second second second second second second se |                                     |                                      |       |
|                                                                                                    |                                     |                                      |       |
| BORE                                                                                                    | HOLE                                | MANUAL                               |       |
| BORE<br>PUMP                                                                                                    | HOLE                                | Manual<br>3.76a                      |       |
| BORE<br>PUMP<br>PUMP                                                                                            | HOLE<br>1 : 3<br>2 : 0              | Manual<br>3.76a<br>DFF               |       |
| BORE<br>PUMP<br>PUMP                                                                                            | HOLE<br>1 : 3<br>2 : 0              | Manual<br>3.76a<br>DFF               |       |
| BORE<br>PUMP<br>PUMP<br>V1                                                                                      | HOLE<br>1 : 3<br>2 : 0<br>V2        | Manual<br>3.76a<br>DFF<br>V3         |       |
| BORE<br>PUMP<br>PUMP<br>V1<br>228                                                                               | HOLE<br>1 : 3<br>2 : 0<br>U2<br>230 | Manual<br>3. 76a<br>DFF<br>V3<br>229 |       |

When you energize the panel for the first time, the system starts up with all settings in a manual position. If the panel is in automatic mode, you can change the operation mode from automatic to manual by pressing "**AUTO / MAN** " button.

Pump states are shown in the display in manual mode. The **"OFF"** position indicates that the pumps have stopped.

The pump is started by pressing the "**PUMP START**" button of the relevant pump. The current value consumed by the pump is read on the screen. The pump is stopped by pressing the "**PUMP STOP**" button. The pump status is "**OFF**" on the screen.

### **7.2. Automatic Operation Mode with Pressure Switch**

| BORE | HOLE | AUTO    |       |
|------|------|---------|-------|
| PUMP | 1 :  | OFF     |       |
| PUMP | 2 :  | OFF     |       |
|      |      |         |       |
| V1   | V2   | V3      |       |
| 228  | 230  | 229     |       |
|      | 08/  | 06/2020 | 15:00 |

When the panel is in automatic position, it automatically starts and stops with mechanical pressure switches or transmitter. According to the information coming from the mechanical pressure switch, the pumps are engaged and exited by real-time equal aging. There are 3 different pump states in automatic position. "OFF", "STOP", "Current value "

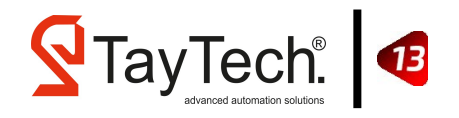

| BORE                              | HOLE                            | E AUTO                              |       |   |
|-----------------------------------|---------------------------------|-------------------------------------|-------|---|
| PUMP                              | 1 :                             | STOP                                |       |   |
| PUMP                              | 2 :                             | OFF                                 |       |   |
|                                   |                                 |                                     |       |   |
| V1                                | V2                              | VЗ                                  |       |   |
| 228                               | 230                             | 229                                 |       |   |
|                                   | 08                              | /06/2020                            | 15:00 |   |
|                                   |                                 |                                     |       |   |
|                                   |                                 |                                     |       | 8 |
| BORE                              | HOLE                            | E AUTO                              |       | 1 |
| BORE<br>PUMP                      | HOLE                            | E AUTO<br>4.25A                     |       |   |
| BORE<br>PUMP<br>PUMP              | HOLE<br>1 :<br>2 :              | E AUTO<br>4.25A<br>OFF              |       |   |
| BORE<br>PUMP<br>PUMP              | HOLE<br>1 :<br>2 :              | E AUTO<br>4.25A<br>OFF              |       |   |
| BORE<br>PUMP<br>PUMP<br>V1        | HOLE<br>1 :<br>2 :<br>V2        | E AUTO<br>4.25A<br>OFF<br>V3        |       |   |
| BORE<br>PUMP<br>PUMP<br>V1<br>228 | HOLE<br>1 :<br>2 :<br>V2<br>230 | E AUTO<br>4.25A<br>OFF<br>V3<br>229 |       |   |

Press the "**PUMP START**" button once to switch the pump to "**STOP**" position. Disabled when the pump is in the "**STOP**" position. The pump that is in the "**STOP**" position will never operate. To activate again, press the "**PUMP START**" button once.

According to the information coming from the pressure switches, the pumps are activated and activated in order by real-time co-aging.

#### **7.3. Automatic Operation Mode with Pressure Transmitter**

| BORE | HOLE  | AUTO    | )     |
|------|-------|---------|-------|
| PUMP | 1 : - | 4.25A   |       |
| PUMP | 2:1   | OFF     |       |
|      |       |         |       |
| V1   | V2    | V3      |       |
| 228  | 230   | 229     |       |
|      | 08/   | 06/2020 | 15:00 |

While the pressure transmitter is active, system pressure is seen in the lower right corner of the screen. The pumps are activated and deactivated automatically with real-time co-aging according to the set pressure values.

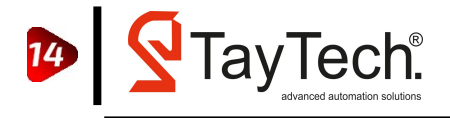

# 7.4. User Settings

#### 7.4.1. System Menu

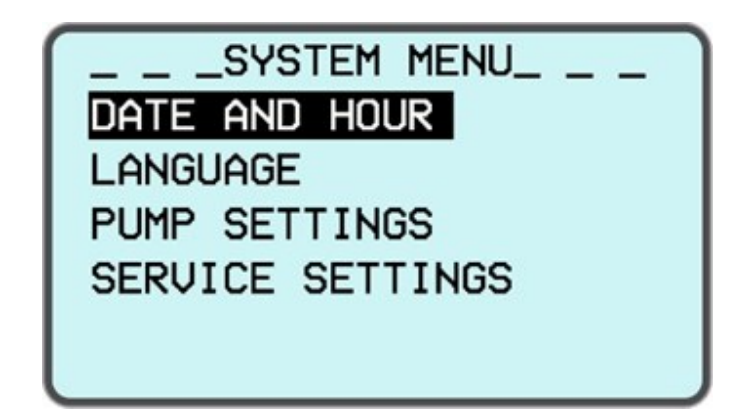

Press the "**MENU BUTTON**" once to access the system menu. Press the "**UP**" and "**DOWN**" buttons on the menu to enter, and press the "**SELECTION BUTTON**".

#### 7.4.1.1. Date and Time Settings

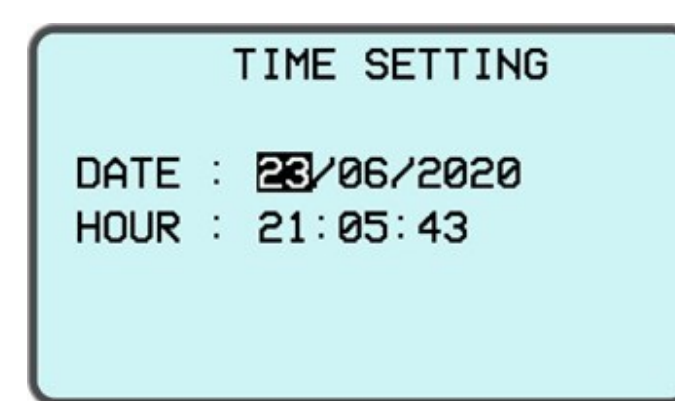

By pressing the "**UP BUTTON**" on the screen that opens, the value in the selected box is increased. After entering the desired value, it waits for 2 seconds and the box automatically moves to the right. Confirmation is done automatically after all settings are made. Date settings are made as day / month / year, time settings are made as hour / minute / second.

#### 7.4.1.2. Language Selection

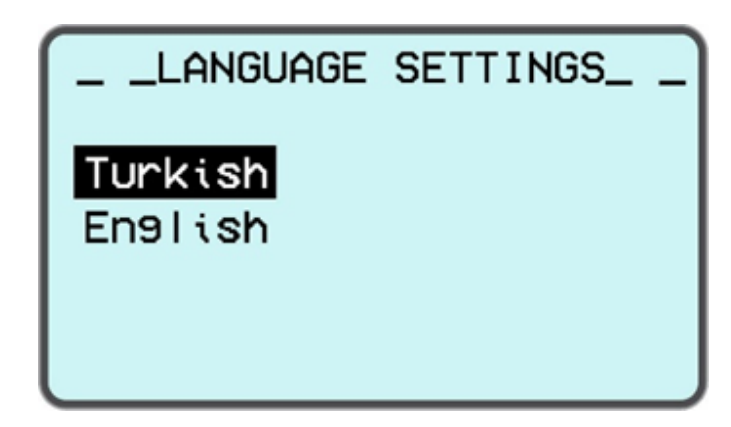

Press the **"UP"** and **"DOWN"** buttons on the screen that opens, highlight the desired language and press the **"SELECTION BUTTON"**.

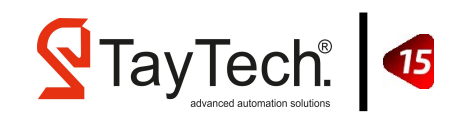

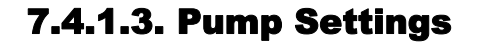

\_ \_ \_PUMP SETTINGS\_ UOLTAGE SETTINGS CURRENT SETTINGS PRESSURE SETTINGS On the screen;

- Voltage Settings
- Current Settings
- Pressure Settings

Tabs are visible.

#### 7.4.1.3.1. Voltage Settings

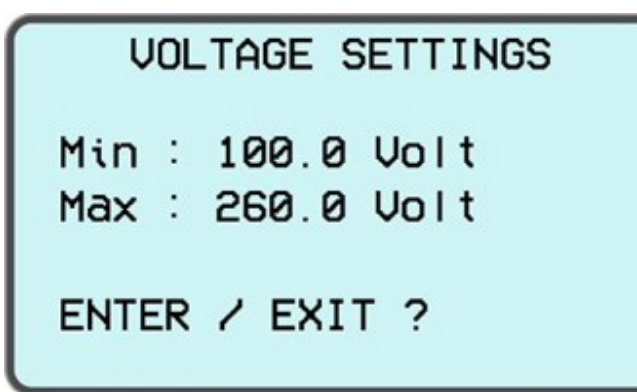

Single phase minimum and maximum operating voltage value is written in the menu that opens. To adjust, press the "SELECTION BUTTON" and enter the value into the box selected with the "UP" and "DOWN" buttons.

#### 7.4.1.3.2. Current Settings

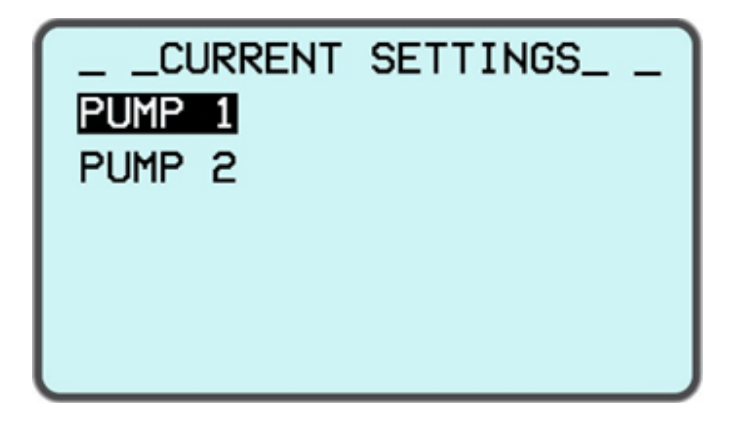

Current value must be entered for each pump in the menu that opens. For the selection of the related pump, scroll with the "**UP**" and "**DOWN**" buttons and press the "**SELECTION BUTTON**".

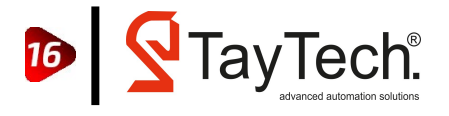

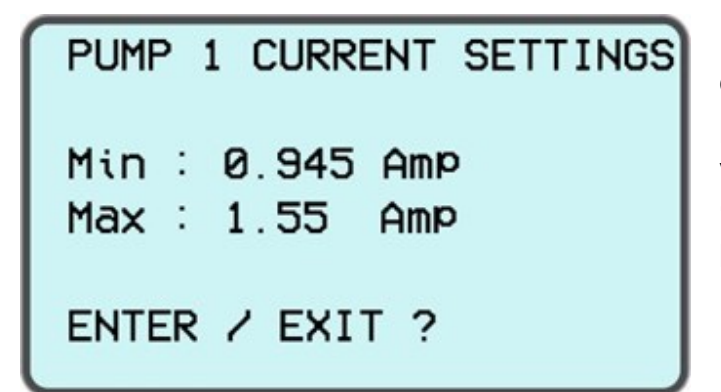

In the menu that opens, minimum and maximum operating current values are written. To adjust, press the "SELECTION BUTTON" and enter the value into the box selected with the "UP" and "DOWN" buttons. NOTE: Writing 10% more and lower motor tag value is ideal for pump protection.

#### 7.4.1.3.3 Pressure Settings

# \_ \_PRESSURE SETTINGS\_ \_ MIN. PRESSURE PUMP 1 PUMP 2

In the menu that opens, individual pressure values and minimum operating pressure settings are made for each pump. **NOTE: The system must work with the pressure transmitter for the settings in this menu to be active.** 

MIN. PRESSURE SETTINGS

Level : 2.000 Bar

(SYSTEM DOES NOT WORK AT MIN. PRESSURE) Pumps do not work if the system pressure is below the minimum pressure value. To adjust, press the "SELECTION BUTTON" and enter the value into the box selected with the "UP" and "DOWN" buttons.

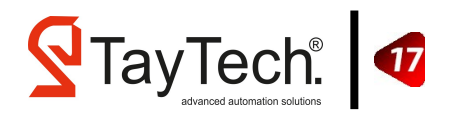

#### 7.4.1.4. Service Menu

# \_SYSTEM MENU\_ DATE AND HOUR

LANGUAGE PUMP SETTINGS SERVICE SETTINGS The service menu is an encrypted menu that can not be accessed by users with system settings that only authorized services can interfere with. Require a password when logged in.

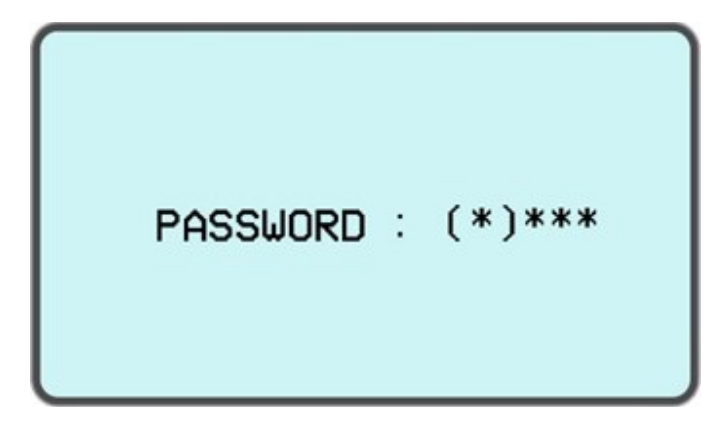

When the correct password is entered, the service settings page opens. Incorrect password entry leads to the previous menu. Press "BACK BUTTON" to exit without entering password.

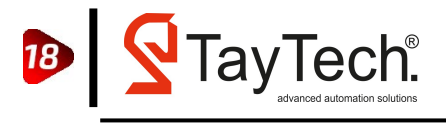

#### 7.5. Menu Flow

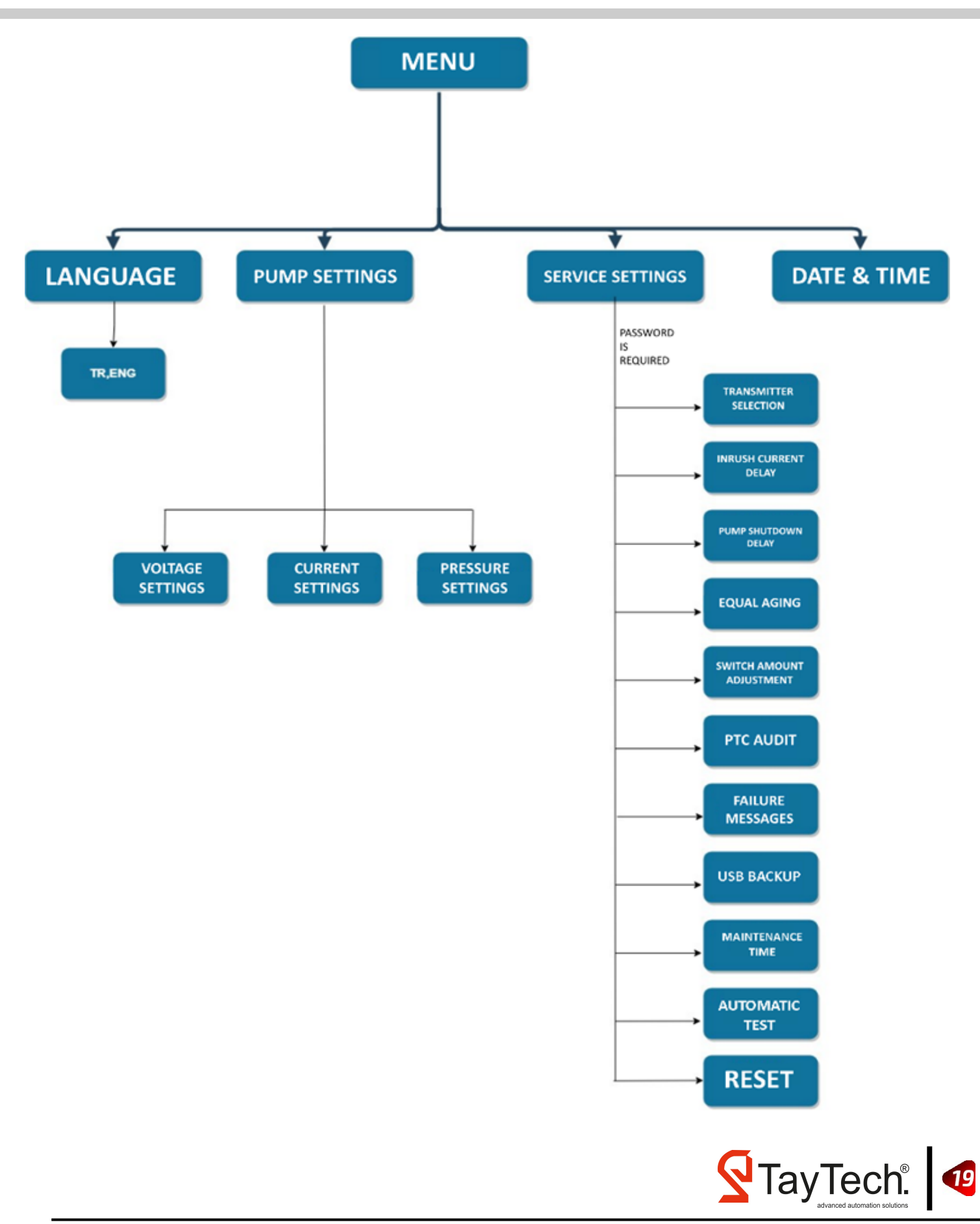

# 8. MODBus Connection

|                     | 1                |          |           |             |     |                       |                                                                                                    |
|---------------------|------------------|----------|-----------|-------------|-----|-----------------------|----------------------------------------------------------------------------------------------------|
| Data bit            | 7 Bit            |          |           |             |     |                       |                                                                                                    |
| Baud Rate           | 9600             |          |           |             |     |                       |                                                                                                    |
| Stop Bit            | 1 Bit            |          |           |             |     |                       |                                                                                                    |
| Parity              | Even             |          |           |             |     |                       |                                                                                                    |
| Station No.         | 1                |          |           |             |     |                       |                                                                                                    |
| Connection Type     | ASCII            |          |           |             |     |                       |                                                                                                    |
| HEXADECIMAL ADDRESS | MODBUS ADDRESSES | UNIT     | DATA TYPE | VALUE RANGE | R/W | DESCR                 | IPTION                                                                                                    |
| 3E9                 | 1001             |          | WORD      | 4 - 5       | R   | System Operation Mode | 4 = 1-Pump Booster<br>5= 2-Pump Booster                                                                                                    |
| 3EA                 | 1002             |          | WORD      | 0 - 2       | R   | Active Pump Amount    | 0 = 0 Pump Is Active<br>1 = 1 Pump Is Active<br>2 = 2 Pump Is Active                                                                           |
| 3EB                 | 1003             |          | WORD      | 0 - 25      | R   | Transmitter Selection | 0 = Transmitter Is Not Selected<br>10 = Transmitter selection 10 bar<br>16 = Transmitter Selection 16 bar<br>25 = Transmitter Selection 25 bar |
| 3EC                 | 1004             |          | BYTE      | 0 - 1       | R   | General Alarm         | 0 = No Failure<br>1 = Failure Exists                                                                                                    |
| 3EE                 | 1006             | AMPER    | WORD      | 0 - 65535   | R   | Pump 1 Current (A)    |                                                                                                    |
| 3F0                 | 1008             | AMPER    | WORD      | 0 - 65535   | R   | Pump 2 Current (A)    |                                                                                                    |
| 3F6                 | 1014             | VOLT     | WORD      | 0 - 800     | R   | L1 Input Voltage      |                                                                                                    |
| 3F8                 | 1016             | VOLT     | WORD      | 0 - 800     | R   | L2 Input Voltage      |                                                                                                    |
| 3FA                 | 1018             | VOLT     | WORD      | 0 - 800     | R   | L3 Input Voltage      |                                                                                                    |
| 3FC                 | 1020             | BAR      | WORD      | 0 - 30000   | R   | Transmitter Value     |                                                                                                    |
| 3FE                 | 1022             |          | BYTE      | 0 - 1       | R   | Pressure Switch 1     | 0 = Passive<br>1 = Active                                                                                                    |
| 3FF                 | 1023             |          | BYTE      | 0 - 1       | R   | Pressure Switch 2     | 0 = Passive<br>1 = Active                                                                                                    |
| 402                 | 1026             |          | BYTE      | 0 - 1       | R   | Floater Control       | 0 = No Water<br>1 = Water Exists                                                                                                    |
| 404                 | 1028             | OHM      | WORD      | 0 - 65535   | R   | Pump 1 PTC Value      |                                                                                                    |
| 405                 | 1029             | OHM      | WORD      | 0 - 65535   | R   | Pump 2 PTC Value      |                                                                                                    |
| 40E                 | 1038             | SAAT     | WORD      | 0 - 65535   | R   | Pump 1 Operating Time |                                                                                                    |
| 410                 | 1040             | SAAT     | WORD      | 0 - 65535   | R   | Pump 2 Operating Time |                                                                                                    |
| 416                 | 1046             | VERSIYON | WORD      | 0 - 65535   | R   | Version No.           |                                                                                                    |

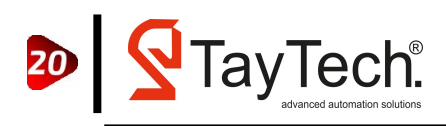

# 9. Troubleshoots

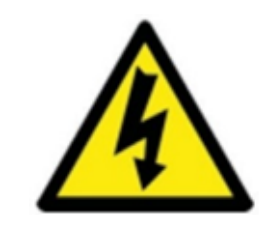

# 3 PHASE PHASE SEQUENCE FAILURE

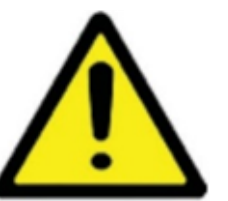

Phase sequence error indicates that the phases are reversed at the main energy input of the board and stops the system. For clear the error, the power is turn off and the R, S, T phases are connected to the L1, L2, L3 connection points respectively. If the phases are correct even though the phases are correct, contact TAYTECH service center.

#### LOW VOLTAGE

Any of the phases gives this error when it drops below the set voltage value and stops the system. Voltage values are checked on the main screen. When the voltage value returns to normal, the system automatically resets the error and continues working. If the voltage does not improve, contact the authorized service.

#### HIGH VOLTAGE

When any of the phases goes above the set voltage value, it gives this error and stops the system. Voltage values are checked on the main screen. When the voltage value returns to normal, the system automatically resets the error and continues working. If the voltage does not improve, contact the authorized service.

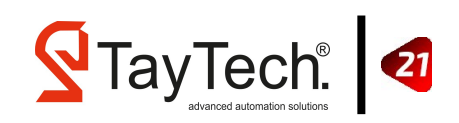

# PUMP 1 LOW CURRENT

If the relevant pump down below the set current value, it gives low current error on the screen and the related pump stops. In this error, the system automatically stops the pump 3 times and restarts it. If it falls to the same error 3 times, the system stops the related pump completely. In case of error, contact the authorized service.

# PUMP 2 HIGH CURRENT

If the relevant pump rise above the set current value, it gives high current error on the screen and the related pump stops. In this error, the system automatically stops the pump 3 times and restarts it. If it falls to the same error 3 times, the system stops the related pump completely. In case of error, contact the authorized service.

PUMP 1 PTC FAILURE If the temperature of the related pump rises excessively, the system lowers and stops the related pump in a failure state. If the temperature of the pump returns to normal, the system automatically activates the pump.

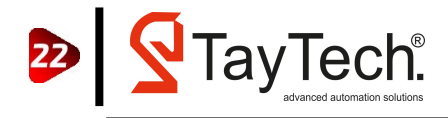

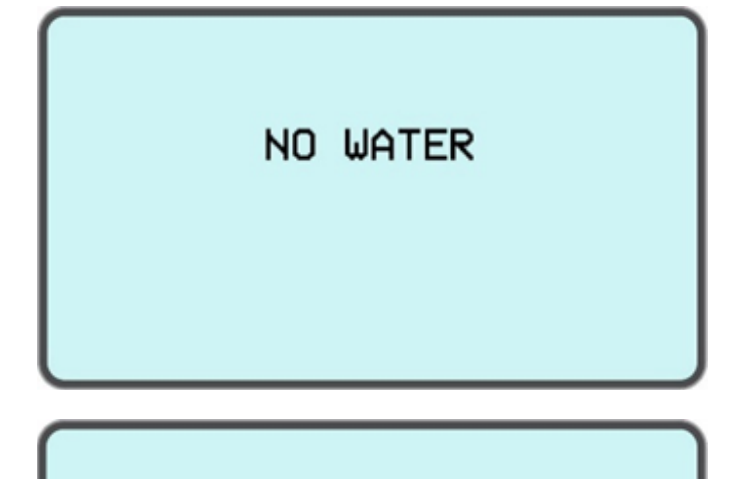

No water error means that the water in the tank is running out and stops the system from working. In the event of an error, the tank is checked and if there is still water in the tank, contact the authorized service.

# PHASE 1 LOST

If any of the phases are de-energized, it warns the system that it is de-energized and stops the system. In case of error, contact the authorized service.

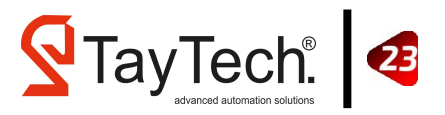

# **10. General Conditions**

# **10.1. Warranty**

All products are covered by a 24-month warranty, covering production defects and replacing / repairing defective parts.

Warranty conditions; does not cover damage caused by missing / incorrect electrical connections, improper installation, misuse or any negligence due to the installation and operation of the facility.

In addition;

- Damage due to corrosion or wear of any type or quality
- Malfunction due to incorrect installation;
- Repair, dismantling or tampering by unauthorized persons
- Natural disasters such as fire, flood, water or lighting occur

Damages that may occur due to their reasons are not considered under warranty.

The defective material must be shipped by the customer and sent to the Taytech factory address.

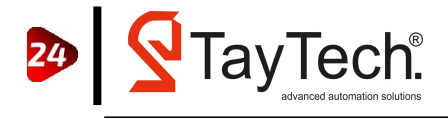

## **10.2. Maintenance**

The Smart Bore Hole panel does not require routine maintenance, within the working limits and provided that the instructions in this manual are followed. Special maintenance or repairs should only be carried out by authorized service centers. Only original spare parts should be used in case of repair. The manufacturer rejects all responsibility for injury or material damage resulting from maintenance interventions by unauthorized personnel.

# 10.3. Disposal

If the product is taken out of service, local regulations on waste regulations must be observed. According to the material categories, it should be separated within the scope of recycling. You can get help by applying to appropriate recycling centers.

# **10.4. Spare Parts**

When you request technical information or spare parts from our sales or service / service center, always state the product model and serial number.

Any defective product component should only be made by an authorized person in accordance with the applicable standard.

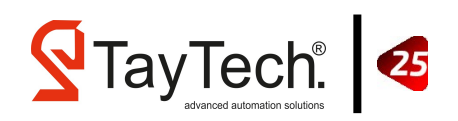

# **11. Certification**

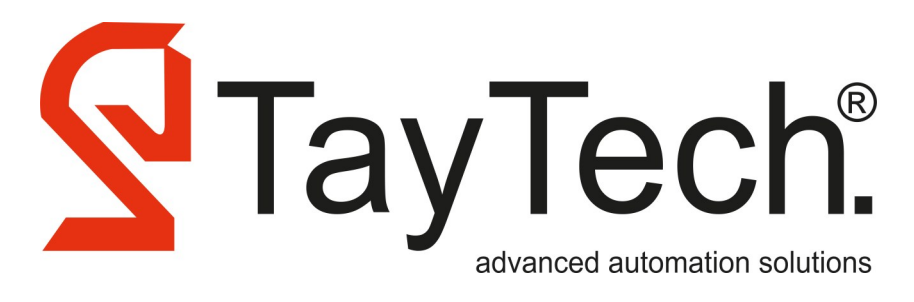

# **CONFORMITY OF DECLARATION**

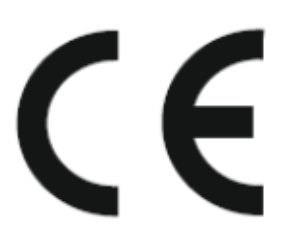

#### The company name: **TAYTECH OTOMASYON ve BILISIMTEKNOLOJILERI A.S.**

İnönü Mahallesi, Atatürk Blv. No:7/2 41400 Gebze Plastikçiler O.S.B Gebze / Kocaeli

DECLARES UNDER HIS OWN RESPONSIBILITY THAT THE MACHINE DESCRIBED BELOW:

### Smart Controller – Bore Hole Series

ARE IN CONFORMITY WITH COMMUNITY DIRECTIVES REGARDING:

- European Directive 2014/35/EU (Low Voltage Directive)
- Electromagnetic Compatibility Directive 2014/30/EU

AND IN COMPLIANCE WITH THE FOLLOWING STANDARTS:

- \* EN 61439-1
- \* EN 61439-2
- \* EN 60204-1
- \* EN 55014-1
- \* EN 55014-2
- \* EN 61000-3-2
- \* EN 61000-3-3

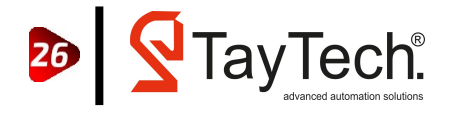

# Notes

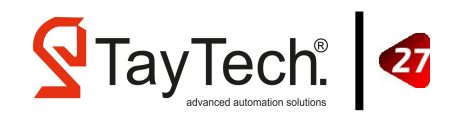

#### **Head Office**

Koşuyolu Mahallesi Cenab Şehabettin Sokak No:91 34718 — Kadıköy / İSTANBUL

Phone / Fax : +90 216 593 48 10 Email : info@taytech.com.tr

#### Factory

İnönü Mahallesi Atatürk Blv. Gebze Plastikçiler O.S.B No:7/2 41400 — Gebze / KOCAELİ

Phone : +90 262 502 51 49 / +90 262 502 51 50 Fax : +90 262 502 51 52 Email : info@taytech.com.tr

TayTech® advanced automation solutions